## Инструкция по установке библиотек

На сайте банка (https://www.bank-

hlynov.ru/legal persons and entrepreneurs/information services/ibank/) размещены библиотеки в разделе Инструкции по настройке обновленной версии интернет банка.

Инструкции по настройке обновленной версии интернет банка

- 1 Инструкция по установке библиотек.
- 2 Инструкция по входу в новую версию интернет банка.
- З Инструкция по формированию и отправке зарплатного реестра.
- 4 Скачать библиотеки.

Необходимо выбрать 4 пункт, после чего начнется скачка библиотек в загрузки браузера. После скачивания необходимо запустить файл установки (ibank2crypto.exe) с правами Администратора.

Для этого, в браузере заходим в загрузки:

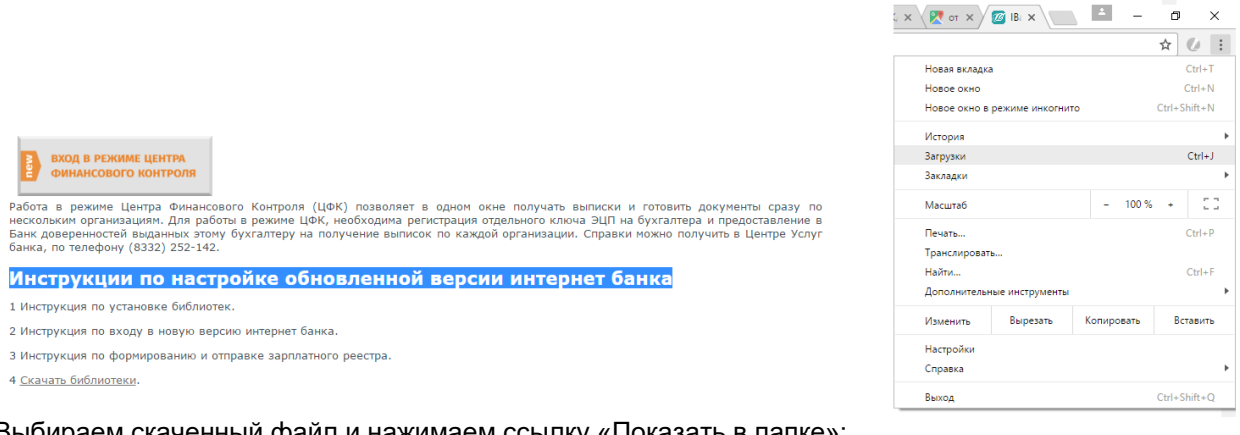

## Выбираем скаченный файл и нажимаем ссылку «Показать в папке»:

| $\leftrightarrow$ $\rightarrow$ C $\textcircled{O}$ chrome://downloads |                                                                         |
|------------------------------------------------------------------------|-------------------------------------------------------------------------|
| 🔣 Сервисы                                                              |                                                                         |
| Скачанные файлы                                                        | Q. Искать в скачанных файлах                                            |
|                                                                        | Сегодня                                                                 |
|                                                                        | ibank2crypto.exe ×<br>https://www.bank-hlynov.ru/files/ibank2crypto.exe |

И запускаем файл установки с правами Администратора.

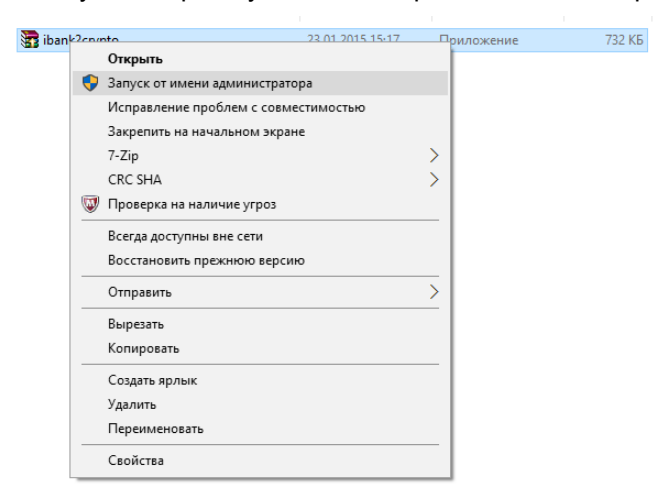

После чего, может появится сообщение контроля учетных записей, необходимо разрешить запуск данного приложения.

В появившемся диалоговом окне, необходимо нажать кнопку «Extract».

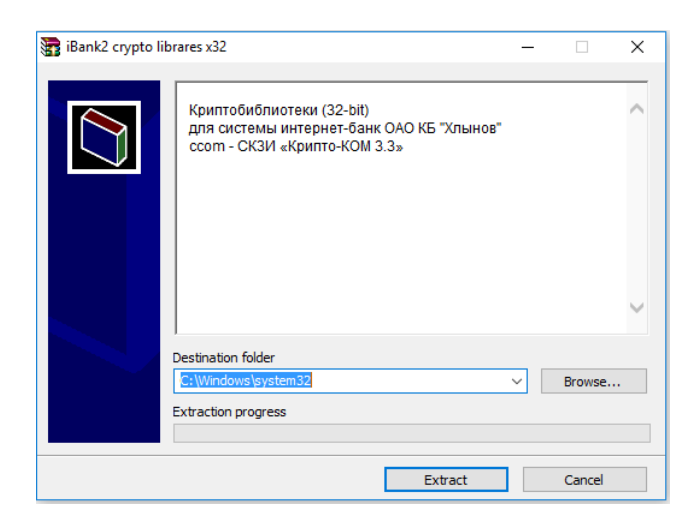

После установки библиотек, файл установки самопроизвольно закроется. Работа завершена.